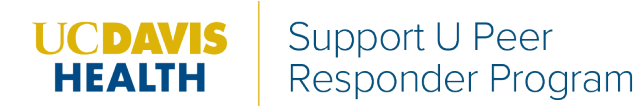

## **Marketing Ordering Instructions**

- 1. Navigate to AggiePrint: <a href="https://aggieprint.ucdavis.edu/fulfillment/">https://aggieprint.ucdavis.edu/fulfillment/</a>
- 2. Scroll down to Search the Print Catalog
- 3. Select UC Davis Health and click search
- 4. Select UC Davis Health Collateral
- 5. Type **"Support U"** in the search box and click search

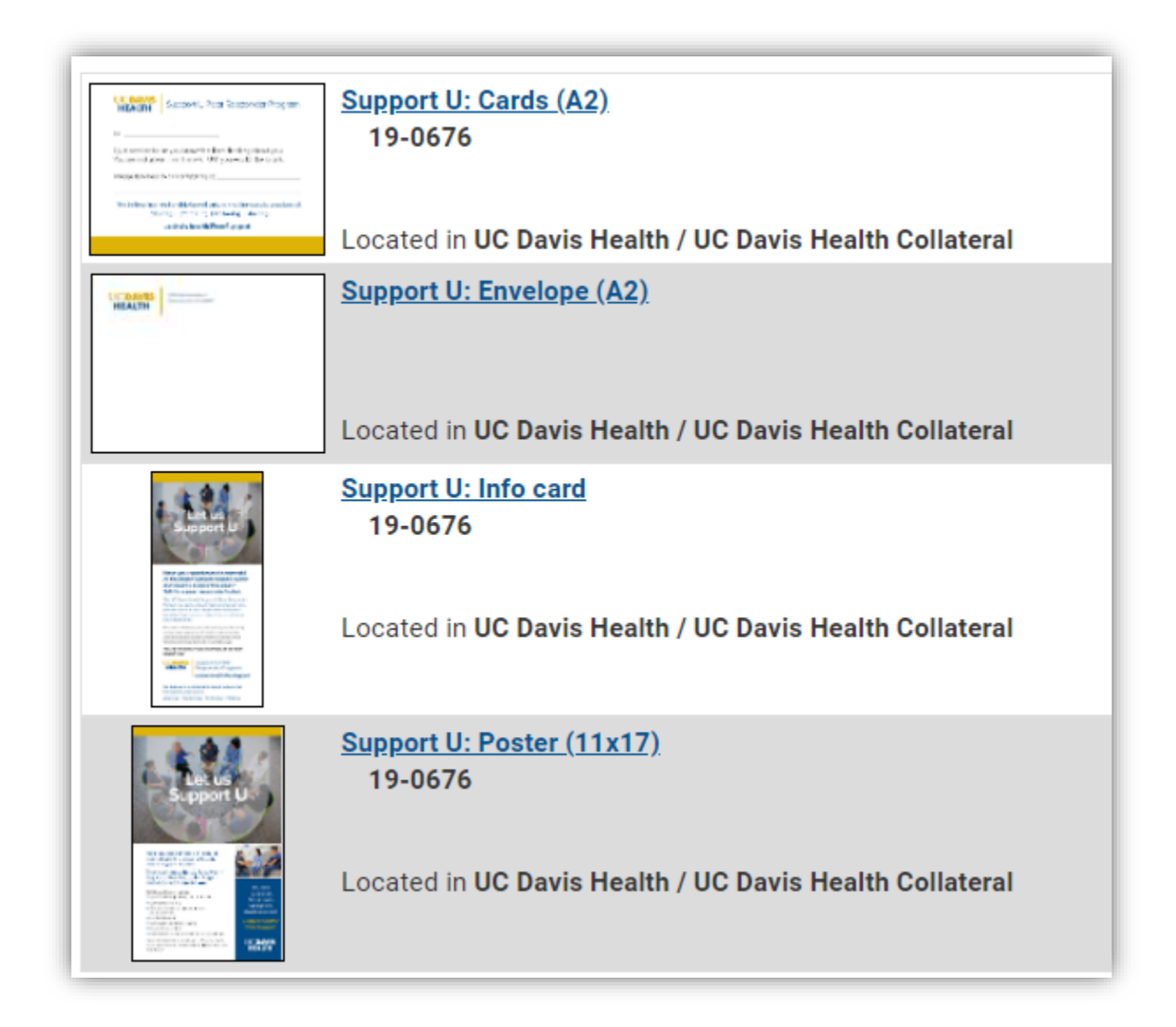